# 

## IX Mobile Installation for Apple®

Create a mobile device sub station on an iPhone<sup>®</sup>, iPad<sup>®</sup>, or iPod touch<sup>®</sup> running Apple<sup>®</sup> iOS versions 8.0 or higher using the Aiphone IX Mobile app available for download from the App Store<sup>SM</sup>. Follow the steps below to configure the IX Series system and to prepare the mobile device(s) for connection via WiFi or over a cellular network with a VPN connection. Please note the mobile device running the IX Mobile app and the IX Series system must be connected to the same network.

### Adding a Mobile Device to the IX Support Tool

- An IX-MV master station and an RY-IP44 adaptor are required in the system for the IX Mobile App to work -

- -The IX Series hardware devices must be programmed and operational prior to adding the IX Mobile device -
- Open the IX Support Tool and log in to the system being programmed.
- Expand the **O** Station Information tree and click on **O** Identification.

On the next available line, **3** assign a Number\*, Name\*, and select **Master Station** as the Type for the mobile app. Repeat steps for each instance of IX Mobile app that needs to be added to the system.

|                                 |       | Station Information |               |                 |          |                         |  |  |  |
|---------------------------------|-------|---------------------|---------------|-----------------|----------|-------------------------|--|--|--|
| Station View                    |       | Identification      |               |                 |          |                         |  |  |  |
|                                 | #     | Number              | Name          | Name (furigana) | Location | Turne                   |  |  |  |
| Station Information             |       | Number              |               |                 |          | Type                    |  |  |  |
| 2 Identification                | 001   | 100                 | Video         |                 |          | Video Door Station      |  |  |  |
| ID and Password                 | 002   | 101                 | Audio         |                 |          | Audio Only Door Station |  |  |  |
|                                 | 003   | 200                 | Master 1      |                 |          | Master Station          |  |  |  |
| System Information              | 00    |                     | Master 2      |                 |          | Master Station          |  |  |  |
| Contact / Audio Output Settings | 3 005 | 202                 | Mobile Device |                 |          | Master Station          |  |  |  |

| <u>v</u> | Note Station Information here to refer to later |            |  |  |  |  |  |  |  |
|----------|-------------------------------------------------|------------|--|--|--|--|--|--|--|
| Number   | Name                                            | IP Address |  |  |  |  |  |  |  |
|          |                                                 |            |  |  |  |  |  |  |  |
|          |                                                 |            |  |  |  |  |  |  |  |
|          |                                                 |            |  |  |  |  |  |  |  |
|          |                                                 |            |  |  |  |  |  |  |  |
|          |                                                 |            |  |  |  |  |  |  |  |
|          |                                                 |            |  |  |  |  |  |  |  |
|          |                                                 |            |  |  |  |  |  |  |  |
|          |                                                 |            |  |  |  |  |  |  |  |

We recommend writing the station Number,

reference when setting up the IX Mobile app.

r dovo

(Recommended) TRestore Defaults

Name, and IP Address into this table for

Click the **Delete** button to save changes.

#### Expand the **O Network Settings** tree and click on **O IP Address**.

The IP Address of the added device(s) will be blank. Enter an <sup>(6)</sup> IP Address<sup>\*</sup> and Subnet Mask within the same range as the other devices in the system.

|                     |   | Station In         | Station Information |          |                         |              | Network Settings |   |             |     |     |     |   |  |
|---------------------|---|--------------------|---------------------|----------|-------------------------|--------------|------------------|---|-------------|-----|-----|-----|---|--|
| Station View        |   | Identifica         | Identification      |          |                         | IP Address   |                  |   |             |     |     |     |   |  |
| of a for the w      | # |                    | Name                | Location | Туре                    | IPv4 Address |                  |   |             |     |     |     |   |  |
|                     |   | Number             |                     |          |                         | IP Address   |                  |   | Subnet Mask |     |     |     |   |  |
| Station Information |   |                    |                     |          |                         | 1            | 2                | 3 | 4           | 1   | 2   | 3   | 4 |  |
| Identification      | 0 | 01 100             | Video               |          | Video Door Station      | 192          | 168              | 1 | 111         | 255 | 255 | 255 | 0 |  |
| Time                | 0 | 02 10 <sup>-</sup> | Audio               |          | Audio Only Door Station | 192          | 168              | 1 | 112         | 255 | 255 | 255 | 0 |  |
| 4 Network Settings  | 0 | 03 200             | ) Master 1          |          | Master Station          | 192          | 168              | 1 | 113         | 255 | 255 | 255 | 0 |  |
| 5 IP Address        | 0 | 04 201             | Master 2            |          | Master Station          | 192          | 168              | 1 | 114         | 255 | 255 | 255 | 0 |  |
| DNS                 | 0 | 05 202             | 2 Mobile Device     |          | Master Station          | 192          | 168              | 1 | 116         | 255 | 255 | 255 | 0 |  |

Click the **Click the** button to save changes.

#### Click File, then Upload Settings To Station.

Select the hardware stations from the list and click Start Upload. Click OK on the pop-up to upload the settings.

#### **Configuration File**

The IX Support Tool creates a configuration file for each device in the system and saves it to a folder within the Support Tool program folder. Once all programming changes have been made and uploaded, the configuration file will need to be copied to the mobile device.

- The folder containing the configuration file may be hidden. To show hidden folders, open Windows Explorer and click
- Organize. Click @ Folder and search options. Select the O View tab and select the radio button beside

#### O Show hidden files, folders, and drives then click OK.

| 10 | rganize 🔻 🛛 📥 Open with Adobe                                                                                                    |                                                                                                    | Advanced settings:                                                                                                    |
|----|----------------------------------------------------------------------------------------------------|----------------------------------------------------------------------------------------------------|----------------------------------------------------------------------------------------------------|
|    | rganize  Que to the second second sec | General       View         Folder views       You can apply the view (such as Details or Icons) that you are using for this folder to all folders of this type.         You ply to Folders       Beset Folders         Apply to Folders       Beset Folders         Advanced settings:       Provide the setting of the setting of the setting of the setting of the setting of the setting of the setting of the setting of the setting of the setting of the setting of the setting of the set folders | Advanced settings:<br>Advanced settings:<br>Aways show icons, never thumbnai<br>Aways show menus<br>Ø Display file icon on thumbnals<br>Ø Display file icon on thumbnals<br>Ø Display the full path in the title ber (f<br>Hidden files and folders<br>Ø Onot show hidden files, folders, and<br>Ø Show hidden files, folders, and<br>Ø Hide enpty drives in the Computer<br>Ø Hide extensions for known file types<br>Ø Hide protected operating system file |
|    | Remove properties<br>Properties                                                                                                    |                                                                                                    |                                                                                                    |

 Navigate to "C:\Program Files(x86)\Support Tool\System Data\(name of system)\Setting" and select the configuration file that is associated with the mobile device. It will be identified by the Station Number that was assigned to it in the IX Support Tool. The configuration file will be transferred using iTunes<sup>®</sup>. Copy the configuration file to a location on the PC that has iTunes so it can be transferred to the mobile device.

Note: If using a 32-bit operating system, navigate to C:\Program Files\Support Tool\System Data\(name of system)\Setting

#### App Installation and Setup

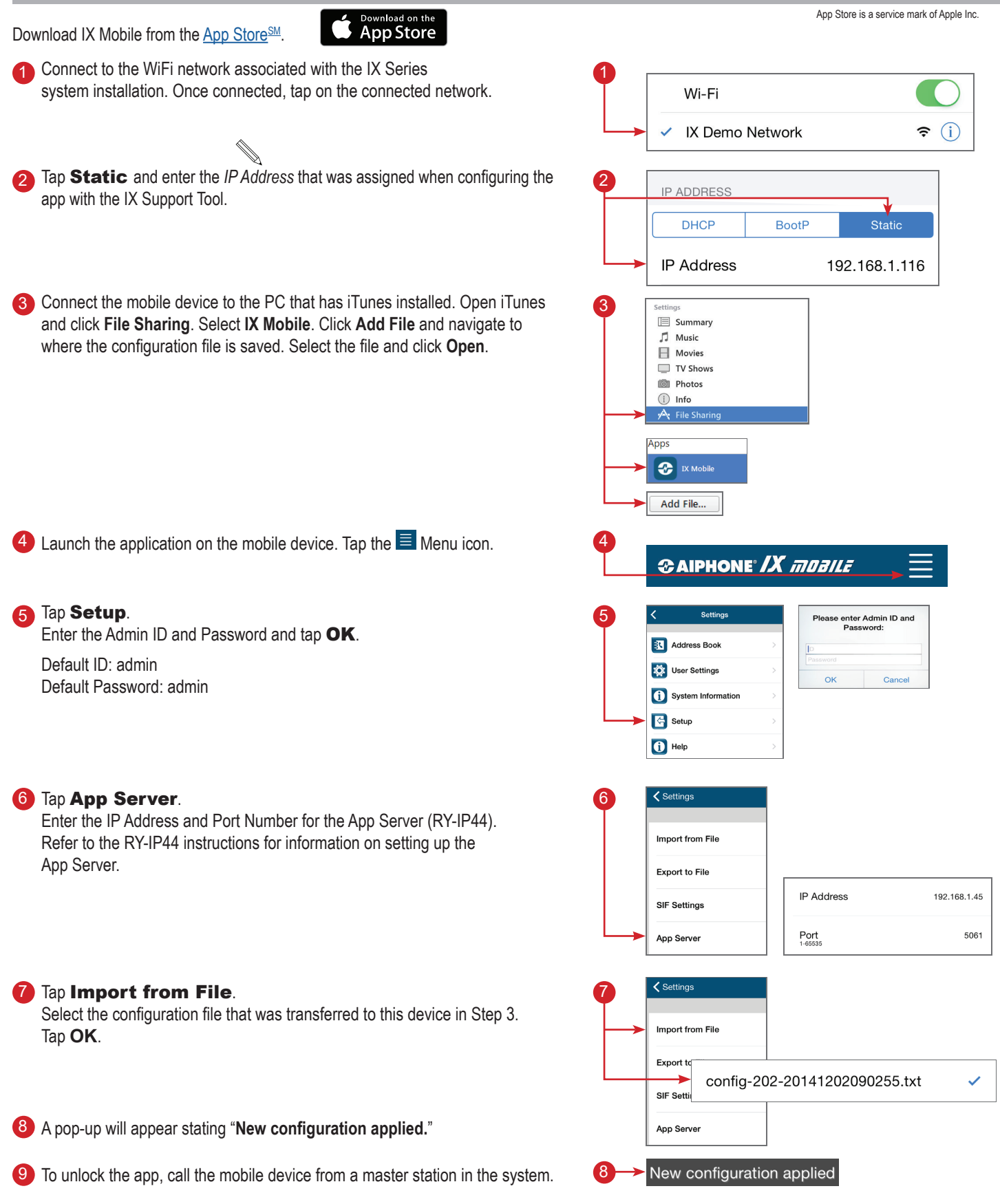

Apple, the Apple logo, iPhone, iPad, iPod touch, and iTunes are trademarks of Apple Inc., registered in the U.S. and other countries. The App Store is a service mark of Apple Inc.

For more details about the features and information above, please contact Technical Support between 6:00am and 4:30pm (Pacific Time) M-F Aiphone Corporation | www.aiphone.com | tech@aiphone.com | P: 800.692.0200